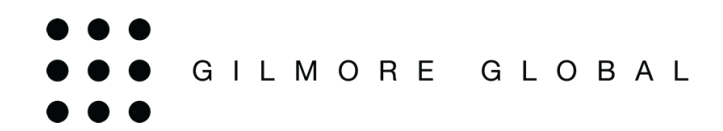

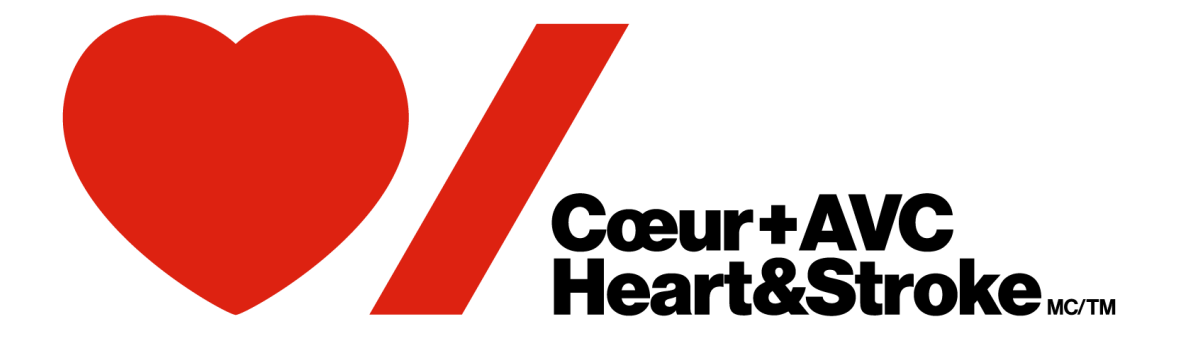

# **HEART SHOP**

eStore

**User Guide** 

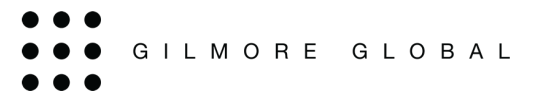

## **Table of Contents**

| Overview                          | 3  |
|-----------------------------------|----|
| Log in                            | 3  |
| The homepage                      | 4  |
| Browsing the Products             | 4  |
| Product Categories                | 4  |
| Search Function                   | 5  |
| Product Description               | 6  |
| Placing an Order                  | 6  |
| Shopping Cart                     | 7  |
| Shipping Page                     | 7  |
| Entering Ship-To Information      | 7  |
| Select your Shipping Method       | 8  |
| Special Instructions              | 8  |
| Entering Billing Information      |    |
| Payment Options                   | 9  |
| Select Your Payment Options:      | 9  |
| Review and Confirm                | 9  |
| Final Order Summary               | 9  |
| Order Confirmation Page           | 10 |
| Order Confirmation Page           |    |
| Email Confirmation                | 11 |
| Order Confirmation Email          | 11 |
| License Code or E-mail Assignment | 12 |
| Single eBook Assignment           |    |
| Multiple eBook Assignment         |    |

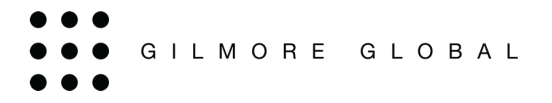

#### Overview

This User Guide will provide you with instructions and useful information for navigating through the eStore to enable you to purchase material.

#### Log in

To access the eStore, go to <u>http://www.gilmore.ca/HSFC/Guest.aspx</u>. Use your User ID and Password.

|                       |                                            | Guest                                 | t                                                                                 |
|-----------------------|--------------------------------------------|---------------------------------------|-----------------------------------------------------------------------------------|
|                       | Login                                      |                                       | If you are an <b>Instructor</b> or <b>Program Administrator</b>                   |
| Email or<br>Username: |                                            |                                       | click here to log in to the Heart Shop eStore<br>via the HSF Resuscitation Portal |
| Password:             |                                            |                                       |                                                                                   |
|                       | Login to your Heart<br>Shop eStore account | Create a Heart Shop<br>eStore account | Shop as a <b>Guest</b>                                                            |
|                       | Forgot Password                            | d                                     |                                                                                   |

While using the web store, your session will time out after 60-minutes of inactivity.

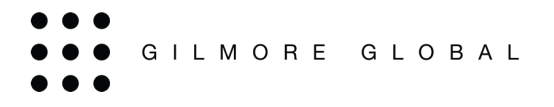

#### The homepage

From the homepage you can browse products, navigate through My Account to find reporting, past orders, address book, etc.

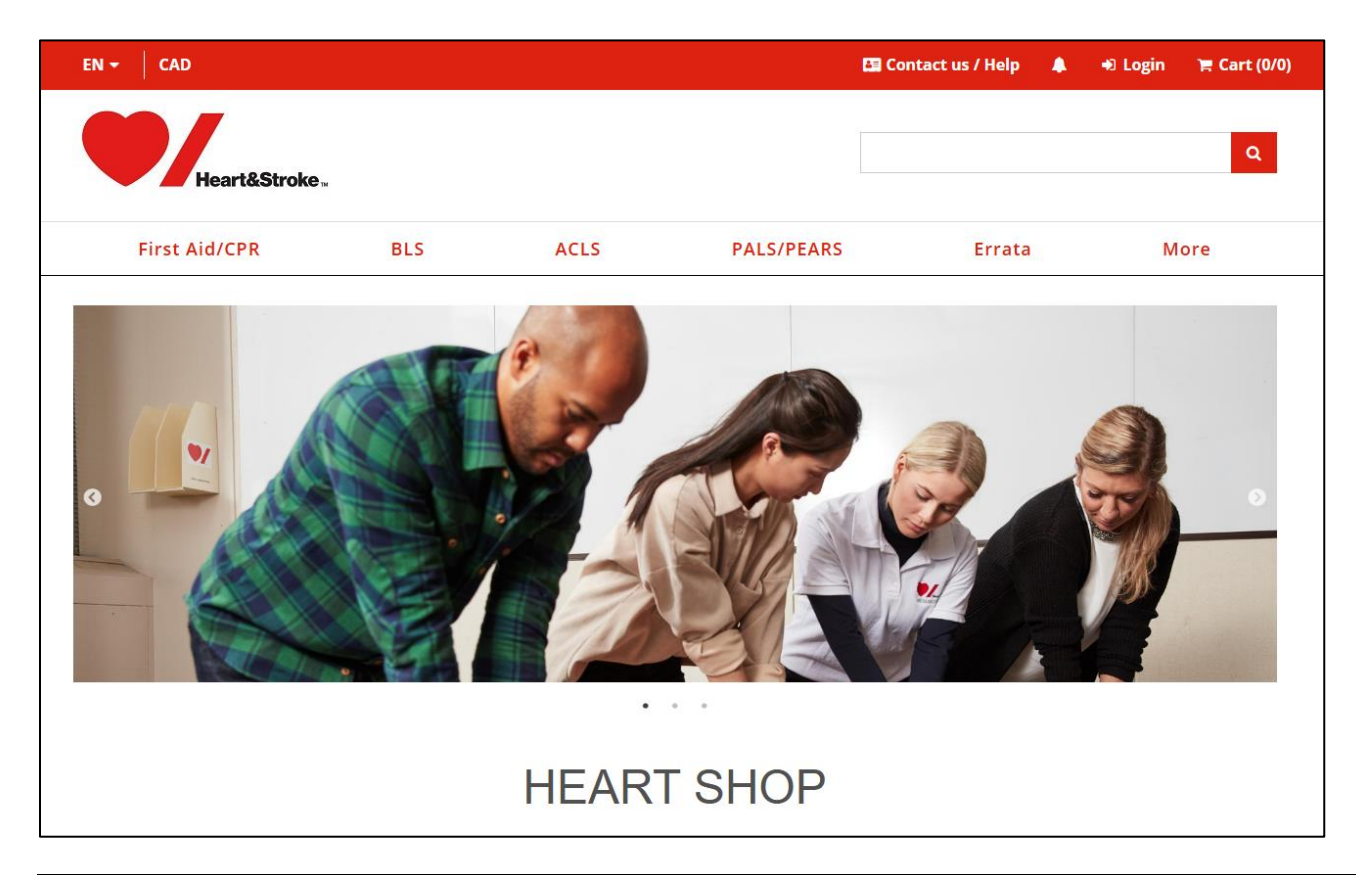

#### **Browsing the Products**

There are a couple of different ways to view the products in the store.

#### **Product Categories**

Product Categories are found along the top. These categories contain products currently available to order within the eStore.

| First Aid/CPR | BLS | ACLS | PALS/PEARS | More |
|---------------|-----|------|------------|------|
|               |     |      |            |      |

If you know the location of the product you are searching for, you can use these categories to drill down until you find the desired product.

| First Aid/CPR | BLS                            |
|---------------|--------------------------------|
| First Aid >   | Heartsaver CPR &<br>AED ><br>— |

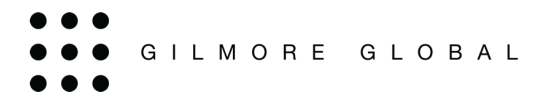

#### **Search Function**

On the top right of the store, there is a text box by which you search. Enter the desired part number, title, keyword, etc. in the text field. The results of the search will be listed for easy viewing.

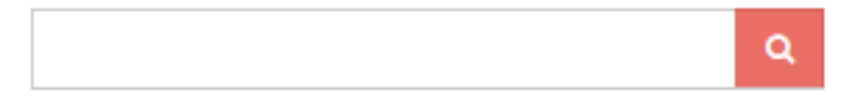

If you enter a word such as 'bundle' you will see all items that contain 'bundle'.

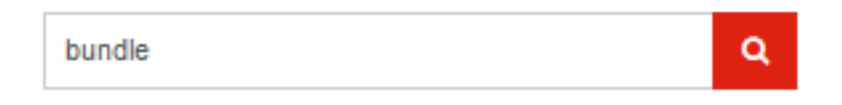

From here you can filter the results by using the sort by, view, and products per page.

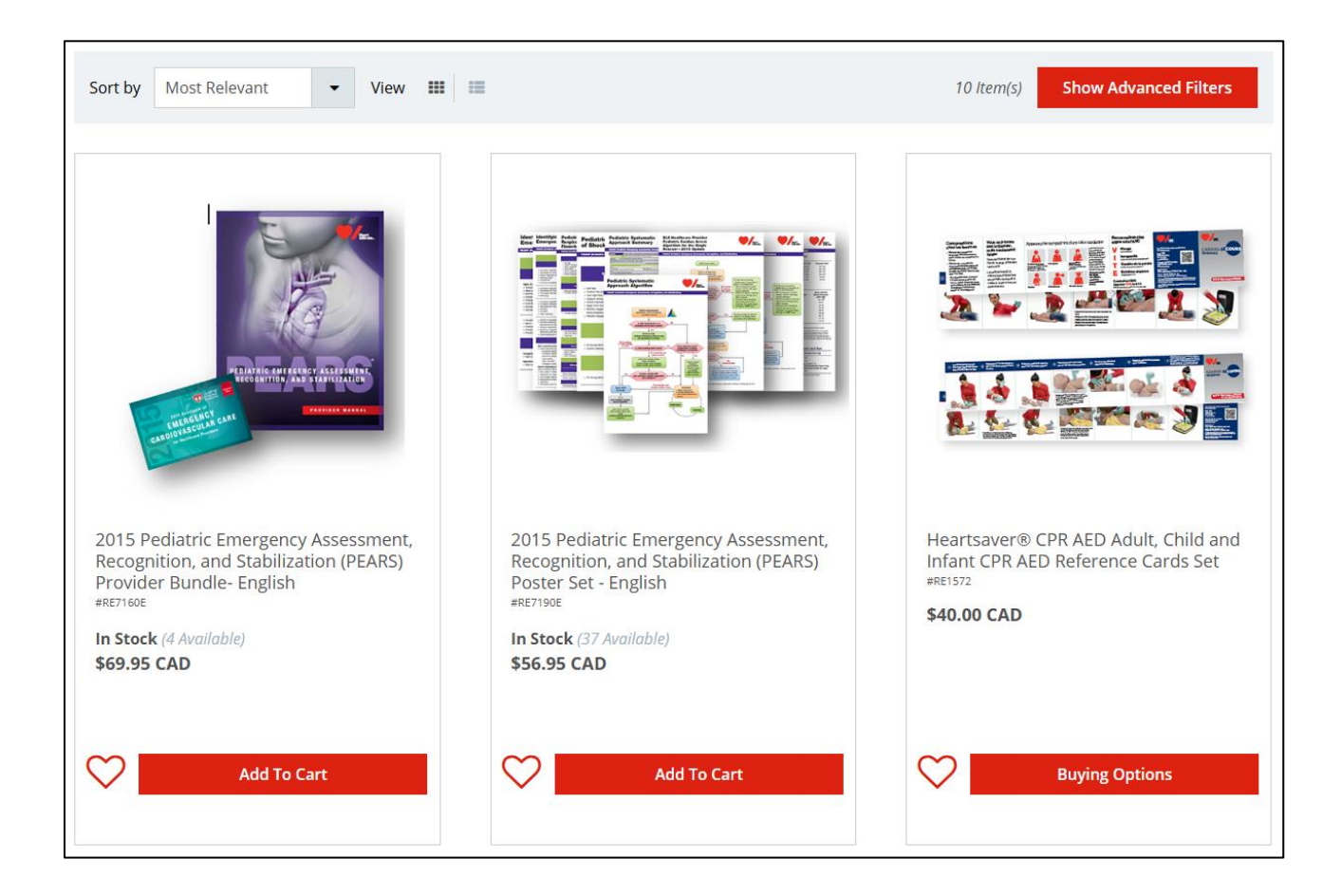

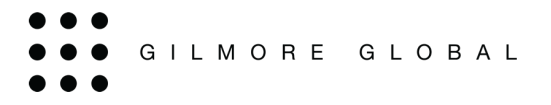

## **Product Description**

The product name and image act as a link. Clicking this link will display a synopsis of the selected product. This page displays all of the product information within the overview but can also a description, and/ or special instructions (if applicable).

| S                                                                                                    | 201<br>and<br>RE7160              | 5 Pediatric Emergency Assessment, Recognition,<br>Stabilization (PEARS) Provider Bundle- English<br>E |
|----------------------------------------------------------------------------------------------------|-----------------------------------|----------------------------------------------------------------------------------------------------|
| Contraction of the Contraction of the Contraction o | \$69<br>                          | 1 +<br>In Stock (4 Available)                                                                         |
|                                                                                                    | $\heartsuit$                      | Add To Cart                                                                                           |
| Overview                                                                                                    | Description                       |                                                                                                    |
| This product is offered in English only<br>Pediatric Emergency Assessment, Reco                                                                                                    | gnition, and Stabilization (PEARS | Provider Bundle - English                                                                             |

#### **Placing an Order**

There are two different ways to add product to your shopping cart.

- 1. From the product list you can click *Add to Cart* and you are brought to your shopping cart where you can change the quantity you would like to order. When you change the quantity make sure to click on update.
- 2. From the product detail page you can adjust the quantity you wish to order and click *Add to Cart, where you are then brought to your shopping cart.*

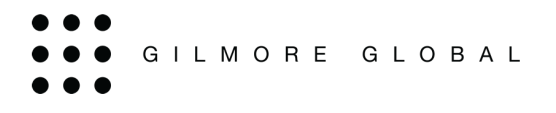

## Shopping Cart

Items will be added to your shopping cart, and you will see the total value of all items in the subtotal.

| 🃜 Your Shopping                   | Cart                                                                                                    |          | Proceed to Checkout                                    |
|-----------------------------------|----------------------------------------------------------------------------------------------------|----------|--------------------------------------------------------|
| PRODUCT                           |                                                                                                    | QUANTITY | PRICE                                                  |
| • Remove from Cart                | 2015 Pediatric Emergency Assessment,<br>Recognition, and Stabilization (PEARS) Provider<br>Bundle- English<br>#RE7160E | - 1 +    | Unit price: <b>\$69.95</b><br>Subtotal: \$69.95        |
| 문 Clear Cart<br>Continue Shopping | ]                                                                                                    |          | Subtotal (1 items): \$69.95 CAD<br>Proceed to Checkout |

From here you can Continue Shopping or Proceed to Checkout.

## Shipping Page

#### **Entering Ship-To Information**

At this step, you will be asked to enter the 'ship to' information. If the Shipping Information which auto populated is correct, then proceed by scrolling down.

From here you also have access to a Personal and/or Company address book. Or ship to a new address.

| Set Your Shipping Address:                                                                      |              |
|-------------------------------------------------------------------------------------------------|--------------|
| Ship to Address                                                                                 |              |
| Ship to Address                                                                                 | Edit Address |
| 120 Herzberg Rd<br>Ottawa, Ontario K2K3B7<br>Canada<br>Solo-795-6661<br>Store@gilmoreglobal.com |              |
| - OR - 🖪 Select a different address from your address book                                      |              |
| - OR - 🕒 Ship to new address                                                                    |              |

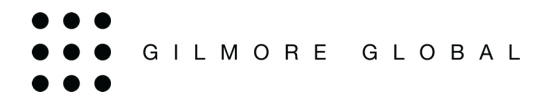

#### Select your Shipping Method

From the drop down you are offered the available ship methods based on the ship to address.

You are also given the shipping estimate and delivery date.

Select Your Shipping Method

| Shipping Method         |   |
|-------------------------|---|
| Please Select an Option | • |
|                         |   |

#### **Special Instructions**

The Special Instructions field can be used to enter comments specific to the particular order delivery.

| Special In | nstructions (optional) |  |  |  |
|------------|------------------------|--|--|--|
| 1          |                        |  |  |  |
| 1          |                        |  |  |  |
|            |                        |  |  |  |
|            |                        |  |  |  |
|            |                        |  |  |  |

#### **Entering Billing Information**

You will see Set Your Billing Address. Same as shipping address will automatically be selected.

| Set Your Billing Address                                                                           |              |
|----------------------------------------------------------------------------------------------------|--------------|
| □ Same as shipping address                                                                         |              |
| Bill to Address                                                                                    |              |
| ♀ Bill to Address                                                                                  | Edit Address |
| 120 Herzberg Rd<br>Ottawa, Ontario K2K3B7<br>Canada<br>© 800-795-6661<br>@ store@gilmoreglobal.com |              |
| - OR - Select a different address from your address book                                           |              |

When it is unselected, you have access to your address book or type a different address in.

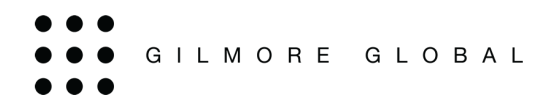

## **Payment Options**

#### **Select Your Payment Options:**

Once you've entered your payment details click Process your Order.

\*If you have a promotional code this is when you would enter it.

## **Review and Confirm**

#### **Final Order Summary**

You can now review your order before processing.

| Review Yo  | our Order:                                                          |                                      |                               | Process your Order           | Account Summary                                                                                                    |     |
|------------|---------------------------------------------------------------------|--------------------------------------|-------------------------------|------------------------------|----------------------------------------------------------------------------------------------------|-----|
| 🏋 Your S   | hopping Cart                                                        |                                      |                               |                              | <ul> <li>Shipping Address</li> <li>Gilmore Global</li> <li>120 Herzberg Rd</li> <li>Ottawa, Ontario K2K3B7</li> <li>Canada</li> </ul>           |     |
| PRODUCT    | 2015 Pediatric E                                                    | QUANTI<br>mergency Oty: 1            | тү                            | PRICE<br>Unit price: \$69.95 | 800-795-6661 Østore@gilmoreglobal.com Ship Method: Canada Post - Regular Parcel Estimated Delivery Date: October 31, 2024 Special Instructions: |     |
| PEARS      | Assessment, Rec<br>and Stabilization<br>Provider Bundle<br>#RE7160E | cognition,<br>n (PEARS)<br>- English |                               | Subtotal: \$69.95            | Do Not Fulfill                                                                                                    |     |
|            |                                                                     |                                      |                               |                              | Billing Address                                                                                                    |     |
| 💷 Order S  | Summary                                                             |                                      |                               |                              | Gilmore Global                                                                                                    |     |
| Maashaadi  | en Culturente                                                       |                                      |                               | c60.05                       | Ottawa, Ontario K2K3B7                                                                                                    |     |
| Order Proc | se sublotal.                                                        |                                      |                               | \$09.95                      | Canada<br>• 800-795-6661                                                                                                    |     |
| Shipping:  |                                                                     |                                      |                               | \$23.31                      | @store@gilmoreglobal.com                                                                                                    |     |
| Taxes:     |                                                                     |                                      |                               | \$12.77                      | ê Paumont                                                                                                    |     |
|            |                                                                     |                                      |                               |                              | S rayment                                                                                                    |     |
| Order Tota | al:                                                                 |                                      |                               | \$111.03 CAD                 |                                                                                                    |     |
|            |                                                                     |                                      |                               |                              | Currency:                                                                                                    | CAD |
| 🖂 Order e  | email confirmations                                                 |                                      |                               |                              |                                                                                                    |     |
|            | Full Name                                                           | Email Address                        | Email Source                  | Pricing Visibility           |                                                                                                    |     |
|            |                                                                     |                                      | Third Party                   | All Pricing                  |                                                                                                    |     |
| ~          | Gilmore Global                                                      | store@gilmoreglobal.com              | Shopper,<br>Shipping, Billing | All Pricing                  |                                                                                                    |     |
|            |                                                                     |                                      |                               |                              |                                                                                                    |     |
| 🖂 Shippir  | ng email confirmations                                              |                                      |                               |                              |                                                                                                    |     |
|            | Full Name                                                           | Email Address                        | Email Source                  | Pricing Visibility           |                                                                                                    |     |
|            |                                                                     |                                      | Third Party                   | All Pricing                  |                                                                                                    |     |
| 1          | Gilmore Global                                                      | store@gilmoreglobal.com              | Billing, Shipping,<br>Shopper | All Pricing                  |                                                                                                    |     |
| Back to F  | Payments                                                            |                                      |                               | Process your Order           |                                                                                                    |     |

Once you've confirmed your order click on Process you Order.

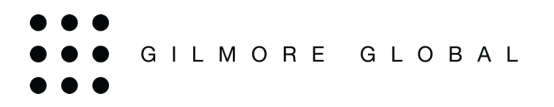

## Order Confirmation Page

#### Order Confirmation Page

Once your order has been accepted, a confirmation page will display indicating the order number.

At this point, you may View Order Receipt, Continue Shopping, Logout or Assign Digital Content.

| <b>Thank yo</b><br>Join UPS My C                             | <b>DU for your order!</b><br>hoice for free and manage your delivery. Click here                                    |  |  |
|--------------------------------------------------------------|----------------------------------------------------------------------------------------------------|--|--|
| Your confirmation<br>You will receive an<br>I View Order Rec | Your confirmation number is <b>#2529960</b> You will receive an email confirmation shortly.  IView Order Receipt    |  |  |
| Purchased Pr                                                 | oducts                                                                                                    |  |  |
| PRANS                                                        | 2015 Pediatric Emergency Assessment, Recognition, and Stabilization<br>(PEARS) Provider Bundle- English<br>#RE7160E |  |  |
| Continue Shoppi                                              | ng                                                                                                    |  |  |

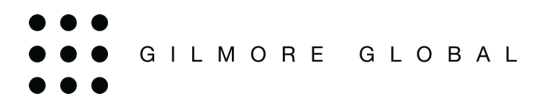

## **Email Confirmation**

## **Order Confirmation Email**

You will receive an order confirmation via email with your order number. If you have order digital products there will be a button to claim digital content.

| Order Review<br>Order Number:<br>Ship Method<br>Estimated Delivery Date:<br>Shipped Date:  | 2529960<br>Canada Post - Regular Parcel<br>November 1, 2024<br>Awaiting Shipping           | Order Status: Processed<br>Date Ordered:<br>Payment Method:                                 | October 28, 2024<br>HSFC                                                            |                                         |
|--------------------------------------------------------------------------------------------|--------------------------------------------------------------------------------------------|---------------------------------------------------------------------------------------------|-------------------------------------------------------------------------------------|-----------------------------------------|
| Billing Information<br>Full Name:<br>Company Name:<br>Email:<br>Phone:<br>Fax:<br>Address: | Gilmore Global<br><u>store@qilmoreglobal.com</u><br>800-795-6661<br>120 Herzberg Rd        | Shipping Information<br>Full Name:<br>Company Name:<br>Email:<br>Phone:<br>Fax:<br>Address: | Gilmore Global<br><u>store@gilmoreglobal.com</u><br>800-795-6661<br>120 Herzberg Rd |                                         |
| City:<br>Province:<br>Postal Code:<br>Country:                                             | Ottawa<br>Ontario<br>K2K3B7<br>Canada                                                      | City:<br>Province:<br>Postal Code:<br>Country:                                              | Ottawa<br>Ontario<br>K2K3B7<br>Canada                                               |                                         |
| Products                                                                                   |                                                                                            |                                                                                             |                                                                                     |                                         |
| Product Code<br>RE7160E                                                                    | Product Name<br>2015 Pediatric Emergency Assessment, R<br>(PEARS) Provider Bundle- English | ecognition, and Stabilization                                                               | Price Quantity<br>\$69.95 1                                                         | Amount<br>\$69.95                       |
|                                                                                            |                                                                                            |                                                                                             | Subtotal:<br>Order Process Fee:<br>Shipping & Handling:<br>Taxes:                   | \$69.95<br>\$5.00<br>\$23.31<br>\$12.77 |
| Prices in CAD                                                                              |                                                                                            |                                                                                             | Total:                                                                              | \$111.03                                |
| Comments<br>Special Instructions:<br>Do Not Fulfill                                        |                                                                                            |                                                                                             |                                                                                     |                                         |

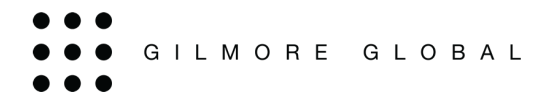

## License Code or E-mail Assignment

When your order includes eBook(s) (digital content), you may receive one of two options (single or multiple eBook assignments).

#### Single eBook Assignment

Your order details are automatically displayed in the fields; however, they can be modified. Once the field details are correct, click on 'Claim Digital Content' and the code will be sent to the recipient.

| Thank you for your order!                                        |                                                                                                    |                                                                                                    |  |  |  |
|------------------------------------------------------------------|----------------------------------------------------------------------------------------------------|----------------------------------------------------------------------------------------------------|--|--|--|
| Join UPS My Choice for free and manage your delivery. Click here |                                                                                                    |                                                                                                    |  |  |  |
| Your confirmation r<br>You will receive an                       | number is <b>#2529962</b><br>email confirmation shortly.                                                                |                                                                                                    |  |  |  |
| 🔳 View Order Rec                                                 | ■ View Order Receipt                                                                                                    |                                                                                                    |  |  |  |
| Purchased Pro                                                    | 2020 American Heart Association Guidelines Heart & Stroke<br>Foundation of Canada Edition- eBook - English<br>#RE9800ED | Recipient Name<br>Gilmore Global<br>Recipient Email<br>store@gilmoreglobal.com<br>Claim Digital Content |  |  |  |
| Continue Shoppir                                                 | ıg                                                                                                    |                                                                                                    |  |  |  |

#### Multiple eBook Assignment

On the order confirmation page, click on 'Distribute Digital Content' to access the codes.

| Thank y                                 | ou for your order!                                                                                                    |                                           |
|-----------------------------------------|----------------------------------------------------------------------------------------------------|-------------------------------------------|
| Join UPS My (                           | Choice for free and manage your delivery. Cick                                                                                     | here                                      |
| Your confirmatior<br>You will receive a | n number is <b>#2529963</b><br>n email confirmation shortly.                                                                       |                                           |
| 🔳 View Order Re                         | eceipt                                                                                                    |                                           |
| Purchased Pr                            | roducts<br>2020 American Heart Association Guidelines Heart & Stroke<br>Foundation of Canada Edition- eBook - English<br>#RE9800ED | License(s): 10 Distribute Digital Content |
| Continue Shopp                          | ing                                                                                                    |                                           |

After clicking on Assign and Distribute, you will go to the following page.

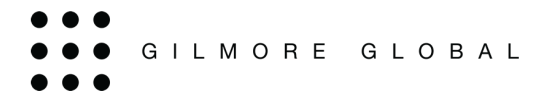

On this page, you will be able to manually enter the name and email address of recipients and send emails. You can also click Download Template, enter the information in the spreadsheet, then click Import Recipients.

Click 'Send Emails' to send the codes to the recipients.

| Product License Assignment                                                                                                    |                                                                                         |     |                  |  |  |  |
|----------------------------------------------------------------------------------------------------|-----------------------------------------------------------------------------------------|-----|------------------|--|--|--|
| Order Number: #2529963<br>Status: Processed<br>Date Ordered: October 28, 2024<br>Phone: 800-795-6661                                   | Full Name: Gilmore Global<br>Company Name:<br>Email Address:<br>store@gilmoreglobal.com |     |                  |  |  |  |
| 2020 American Heart Association Guidelines Heart<br>& Stroke Foundation of Canada Edition- eBook -<br>English<br>#RE9800ED             |                                                                                         |     |                  |  |  |  |
| 10 Available License(s)                                                                                                    | 👔 Download Recipients Template                                                          | 0   | Upload Recipient |  |  |  |
| The license keys for the software that you've ordered are being generated. To view the license keys ordered, please refresh your page. |                                                                                         |     |                  |  |  |  |
| Redemption status updated night                                                                                                    | ly                                                                                      |     |                  |  |  |  |
| LICENSE CODE STATUS                                                                                                    | RECIPIENT NAME RECIPIENT EN                                                             | AIL | COMMENTS         |  |  |  |
| Available                                                                                                    |                                                                                         |     |                  |  |  |  |
| Available                                                                                                    |                                                                                         |     |                  |  |  |  |
| Available                                                                                                    |                                                                                         |     |                  |  |  |  |
| Available                                                                                                    |                                                                                         |     |                  |  |  |  |
| Available                                                                                                    |                                                                                         |     |                  |  |  |  |
| Available                                                                                                    |                                                                                         |     |                  |  |  |  |
| Available                                                                                                    |                                                                                         |     |                  |  |  |  |
| Available                                                                                                    |                                                                                         |     |                  |  |  |  |
| Available                                                                                                    |                                                                                         |     |                  |  |  |  |
| Available                                                                                                    |                                                                                         |     |                  |  |  |  |
| Show 12 • (10 Item(s)) View All                                                                                                    | 1 of 1                                                                                  |     | Send Emails      |  |  |  |